# **OMRON Industrial Automation**

# V680 RFID Controller Series

Supported version

TOP Design Studio

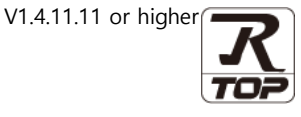

# CONTENTS

We want to thank our customers who use the Touch Operation Panel.

# **1.** System configuration

### Page 2

Describes the devices required for connection, the setting of each device, cables, and configurable systems.

# 2. External device selection Page 3

Select a TOP model and an external device.

# **3.** TOP communication setting Page 4

Describes how to set the TOP communication.

# 4. External device setting Page 11

Describes how to set up communication for external devices.

# 5. Cable table

## Page 14

Describes the cable specifications required for connection.

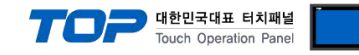

# 1. System configuration

The system configuration of TOP and "OMRON V680 RFID" is as follows.

| Series | СРИ                       | Link I/F        | Communication<br>method | System setting     | Cable             |
|--------|---------------------------|-----------------|-------------------------|--------------------|-------------------|
|        |                           | RS-232C Port    |                         | 3.1 Settings       |                   |
| RFID   |                           | on CPU unit     | K3-232C                 | example 1          |                   |
|        | V680-CA5D01-V2/-CA5D02-V2 | RS-422,485 Port | RS-422/485              | <u>(Page 4)</u>    | E 1 Cabla tabla 1 |
|        |                           | on CPU unit     |                         | 4. External device |                   |
|        |                           |                 |                         | setting            |                   |
|        |                           |                 |                         | ( Page 7 )         |                   |

### Connection configuration

• 1:1 connection

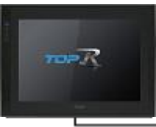

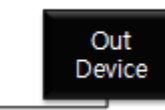

• 1 : N connection - Available in RS422 communication.

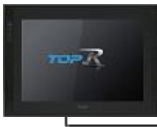

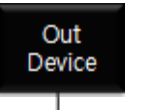

Out Device

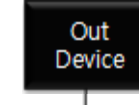

.....

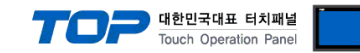

# 2. External device selection

■ Select a TOP model and a port, and then select an external device.

| PLC select [CO                                                                                                    | M1]                                                                                                    |             |                    |                 |          |       |          |
|----------------------------------------------------------------------------------------------------|----------------------------------------------------------------------------------------------------|-------------|--------------------|-----------------|----------|-------|----------|
| Filter : [All]                                                                                                    |                                                                                                    |             | $\sim$             |                 | Search : |       |          |
|                                                                                                    |                                                                                                    |             |                    |                 | ۲        | Model | ○ Vendor |
| Vendor<br>W3I Corporation                                                                                                    |                                                                                                    | Model       |                    |                 |          |       |          |
|                                                                                                    |                                                                                                    |             | SYSMAC             | CS/CJ/CP Series | 1        |       |          |
| MITSUBISHI Electric Corp                                                                                                    | oration                                                                                                    |             | SYSMAC             | C/CV Series     |          |       |          |
| OMRON Industrial Autom                                                                                                    | ation                                                                                                    | 8           | V680 RF            | ID Series       |          |       |          |
| S Industrial Systems                                                                                                    |                                                                                                    |             | COMPO              | VAY/F           |          |       |          |
| MODBUS Organization                                                                                                    |                                                                                                    |             |                    |                 |          |       |          |
| SIEMENS AG.                                                                                                    |                                                                                                    |             |                    |                 |          |       |          |
| Rockwell Automation                                                                                                    |                                                                                                    |             |                    |                 |          |       |          |
| GE Fanuc Automation                                                                                                    |                                                                                                    |             |                    |                 |          |       |          |
| ANASONIC Electric Wor                                                                                                    | ks                                                                                                    |             |                    |                 |          |       |          |
| YASKAWA Electric Corpo                                                                                                    | ration                                                                                                    |             |                    |                 |          |       |          |
| OKOGAWA Electric Corp                                                                                                    | oration                                                                                                    |             |                    |                 |          |       |          |
| Schneider Electric Indust                                                                                                    | ries                                                                                                    |             |                    |                 |          |       |          |
| KDT Systems                                                                                                    |                                                                                                    |             |                    |                 |          |       |          |
| RS Automation                                                                                                    |                                                                                                    | ~           |                    |                 |          |       |          |
|                                                                                                    |                                                                                                    |             |                    |                 |          |       |          |
| lect Device                                                                                                    | RFID Serie                                                                                                    | es ]        |                    |                 |          |       |          |
| elect Device PLC Setting[ V680 Alias Name :                                                                                                    | RFID Serie                                                                                                    | es ]        |                    |                 |          |       |          |
| elect Device<br>PLC Setting[ V680<br>Alias Name :<br>Interface :                                                                                                    | RFID Serie<br>PLC1<br>Serial                                                                                                    | 25]         | ~                  |                 |          |       |          |
| lect Device<br>PLC Setting[ V680<br>Alias Name :<br>Interface :<br>Protocol :                                                                                                    | RFID Serie<br>PLC1<br>Serial<br>V680                                                                                                    | 25 ]        | ~                  |                 |          | Com   | m Manual |
| lect Device<br>PLC Setting[ V680<br>Alias Name :<br>Interface :<br>Protocol :                                                                                                    | RFID Serie<br>PLC1<br>Serial<br>V680                                                                                                    | es ]        | >                  |                 | (        | Com   | m Manual |
| PLC Setting[ V680<br>Alias Name :<br>Interface :<br>Protocol :                                                                                                    | RFID Serie<br>PLC1<br>Serial<br>V680                                                                                                    | 25 ]        | >                  |                 | (        | Com   | m Manual |
| PLC Setting[ V680<br>Alias Name :<br>Interface :<br>Protocol :<br>Use Redundance<br>Operate Condition :                                                                                                    | RFID Serie<br>PLC1<br>Serial<br>V680<br>/<br>D ~<br>TimeOut                                                                                                    | 25]         | V<br>V             | đ               | (        | Com   | m Manual |
| elect Device PLC Setting[ V680 Alias Name : Interface : Protocol : Use Redundance perate Condition : Annge Condition :                                                                                                    | RFID Serie<br>PLC1<br>Serial<br>V680<br>/<br>D<br>V<br>TimeOut<br>Condition                                                                                           | es ]        | ✓<br>✓<br>♦ (Secon | a)              |          | Com   | m Manual |
| Hect Device PLC Setting[ V680 Alias Name : Interface : Protocol : Use Redundance Derate Condition : Change Condition :                                                                                                    | RFID Serie<br>PLC1<br>Serial<br>V680<br>V<br>D<br>V<br>TimeOut<br>Condition                                                                                           | <b>25</b> ] | ✓<br>✓             | J)              |          | Com   | m Manual |
| elect Device PLC Setting[ V680 Alias Name : Interface : Protocol : Use Redundance Operate Condition : Primary Option Tensout                                                                                                 | RFID Seriel PLC1 Serial V680 D TimeOut Condition                                                                                                    | 25 ]        | ↓<br>↓<br>(Secon   | d)              |          | Com   | m Manual |
| elect Device PLC Setting[ V680 Alias Name : Interface : Protocol : Use Redundance Operate Condition : Change Condition : Primary Option Timeout Cond Motit                                                                   | RFID Seriel PLC1 Serial V680  TimeOut Condition                                                                                                    | es ]        | ↓<br>✓<br>(Secon   | d)              |          | Com   | m Manual |
| elect Device PLC Setting[ V680 Alias Name : Interface : Protocol : Use Redundance Operate Condition : Change Condition : Primary Option Timeout Send Wait Conduct Send Wait Conduct Send Wait                                | RFID Seriel<br>PLC1<br>Serial<br>V680<br>V<br>TimeOut<br>Condition<br>300<br>2<br>0<br>3<br>3<br>3<br>3<br>3<br>3<br>3<br>3<br>3<br>3<br>3<br>3<br>3                  | es]         | ↓<br>✓<br>(Secon   | d)              |          | Com   | m Manual |
| elect Device PLC Setting[ V680 Alias Name : Interface : Protocol : Use Redundance Operate Condition : Change Condition : Primary Option Timeout Send Wait Retry                                                              | RFID Serie           PLC1           Serial           V680           ImeOut           Condition           300           5                                              | es]         | ↓<br>↓<br>(Secon   | d)              |          | Com   | m Manual |
| elect Device PLC Setting[ V680 Alias Name : Interface : Protocol : Use Redundance Operate Condition : Primary Option Timeout Send Wait Retry Controller (Station) No.                                                        | Serial           V680           D           TimeOut           Condition           300           5           5           6                                             | es]         | ↓<br>↓<br>(Secon   | d)              |          | Com   | m Manual |
| elect Device PLC Setting[ V680 Alias Name : Interface : Protocol : Use Redundance Operate Condition : Primary Option Timeout Send Wait Retry Controller (Station) No. CH Total No.                                           | Serial           PLC1           Serial           V680           D           TimeOut           Condition           300           5           5           6           2 | s ]         | C (Secon           |                 |          | Com   | m Manual |
| elect Device PLC Setting[ V680 Alias Name : Interface : Protocol : Use Redundance Operate Condition : Change Condition : Primary Option Timeout Send Wait Retry Controller (Station) No. CH Total No.                        | Serial           Vc1           Serial           V680           D           TimeOut           Condition           300           5           5           2              | es ]        | (Secon             | ð)              |          | Com   | m Manual |
| PLC Setting[ V680<br>Alias Name :<br>Interface :<br>Protocol :<br>Use Redundance<br>Operate Condition :<br>Change Condition :<br>Primary Option<br>Timeout<br>Send Wait<br>Retry<br>Controller (Station) No.<br>CH Total No. | Serial           PLC1           Serial           V680           D           TimeOut           Condition           300           5           6           2           1 | ss]         | ↓ (Secon           | d)              |          | Com   | m Manual |
| elect Device PLC Setting[ V680 Alias Name : Interface : Protocol : Use Redundance Operate Condition : Primary Option Timeout Send Wait Retry Controller(Station) No. CH Total No. CH No.                                     | Serial           PLC1           Serial           V680           D           TimeOut           Condition           300           5           6           2           1 | es ]        | ↓ (Secon           | d)              |          | Com   | m Manual |

| Settings        |        |                                                                                                    | Contents                                                 |                                 |  |  |
|-----------------|--------|----------------------------------------------------------------------------------------------------|----------------------------------------------------------|---------------------------------|--|--|
| ТОР             | Model  | Check the display and process of TOP to select the touch model.                                                  |                                                          |                                 |  |  |
| External device | Vendor | Select the vendor of the external device to be connected to TOP.<br>Please select "OMRON Industrial Automation". |                                                          |                                 |  |  |
|                 | PLC    | Select an external device to co                                                                                  | onnect to TOP.                                           |                                 |  |  |
| Model           |        | Model                                                                                                    | Interface                                                | Protocol                        |  |  |
|                 |        | V680 RFID Series                                                                                                 | Serial                                                   | V680                            |  |  |
|                 |        | Please check the system conf<br>connect is a model whose syst                                                    | guration in Chapter 1 to see if<br>em can be configured. | the external device you want to |  |  |

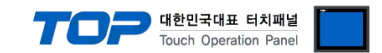

# 3. TOP communication setting

The communication can be set in TOP Design Studio or TOP main menu. The communication should be set in the same way as that of the external device.

# 3.1 Communication setting in TOP Design Studio

### (1) Communication interface setting

■ [ Project > Project properties > TOP settings] → [HMI settings > Check "Use HMI settings" > Edit > Serial ]

| Change HMI[ <u>H]</u> | PLC [A] TTT Change PLC[C]                                                                                                    | ] Delete PLC[D]                                |                                            |                          |               |
|-----------------------|----------------------------------------------------------------------------------------------------|------------------------------------------------|--------------------------------------------|--------------------------|---------------|
|                       | Date / Time Sync.         Sca           Project Option         Screen           ✓ Use HMI Setup Option         Project Setting           Hmi Setup Option         Project Name=New project           Start Kode=Menu         Start Kode=Menu           Start Screen No.=1         Latch Use=0           Latch Use=0         Latch Use=0           Latch Use=0         Start Screen ToMessage=10           Startage=rorMessage=1         DatabaseMessage=1 | reen Option Unit Cor<br>n Change HmiSetup<br>t | Global Lock & Touch                        | Project Style Splash     | PLC Buffer Sy |
| Control Panel         |                                                                                                    |                                                |                                            |                          |               |
| 🔯 System              | 🔤 Devic                                                                                                    | ces 📮                                          | Service                                    | 💾 Option                 |               |
| -                     |                                                                                                    | 💻 📼 Seri                                       | al                                         |                          | ×             |
| PLC S                 | ecurity Date                                                                                                    | Se<br>s/Time<br>Si                             | rial Port:<br>gnal Level<br>RS-232C O RS-4 | COM1<br>422(4) 〇 RS-485( | •             |
|                       |                                                                                                    |                                                | Baud Rate:                                 | 9600                     | -             |
|                       | •                                                                                                    |                                                | Data Bit:                                  | 7                        | •             |
| Ethernet              | Serial H                                                                                                    | IDM I                                          | Stop Bit:                                  | 2                        | -             |
|                       |                                                                                                    | Р                                              | arity Bit:                                 | Even                     | -             |
| infi 🗸                |                                                                                                    | Ping                                           | Flow:                                      | Off                      | -             |
| Diagnost ic           | File P                                                                                                    | ing Au                                         | to Search                                  | Loopback Te              | st            |
|                       | Manager                                                                                                    |                                                |                                            |                          |               |

| Items               | ТОР                       | External device           | Remarks |  |
|---------------------|---------------------------|---------------------------|---------|--|
| Signal Level (port) | RS-232C / RS-422 / RS-485 | RS-232C / RS-422 / RS-485 |         |  |
| Baud Rate           | 9600                      |                           |         |  |
| Data Bit            | 7                         |                           |         |  |
| Stop Bit            | 2                         |                           |         |  |
| Parity Bit          | Eve                       | n                         |         |  |

\* The above settings are examples recommended by the company.

| Items        | Description                                                                                     |
|--------------|-------------------------------------------------------------------------------------------------|
| Signal Level | Select the serial communication method between the TOP and an external device.                  |
| Baud Rate    | Select the serial communication speed between the TOP and an external device.                   |
| Data Bit     | Select the serial communication data bit between the TOP and an external device.                |
| Stop Bit     | Select the serial communication stop bit between the TOP and an external device.                |
| Parity Bit   | Select the serial communication parity bit check method between the TOP and an external device. |

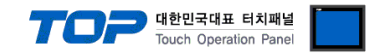

### (2) Communication option setting

- [ Project > Project properties > Device setting > COM > "PLC1 : V680 RFID Series"]
  - Set the options of the communication driver of V680 RFID Series in TOP Design Studio.

| Project Option       |                                                                          |                                                                                                    | $\times$ |
|----------------------|--------------------------------------------------------------------------|----------------------------------------------------------------------------------------------------|----------|
| Change HMI[H] Add PL | C 🔝 👬 Change PL                                                          | PLC[C] Delete PLC[D]                                                                                                    |          |
|                      | PLC Setting[ V680 I<br>Alias Name :<br>Interface :<br>Protocol :         | RFID Series ]           : PLC1           : Serial           : V680           : V680                                                                                                    | nual     |
|                      | Operate Condition : ANI<br>Change Condition : I I                        | Y       ND       1 TimeOut       5       (Second)       1 Condition   Edit                                                                                                    |          |
|                      | Timeout<br>Send Wait<br>Retry<br>Controller(Station) No.<br>CH Total No. | 300 💌 msec<br>0 💌 msec<br>5 💽<br>0 📡                                                                                                    | ^        |
|                      | CH No.<br>Trigger                                                        | CH 1<br>1                                                                                                    |          |
|                      | OK<br>NG<br>Data<br>• Error Message                                      | SYS       ∨       00000.01       □       □       □         SYS       ∨       00000.02       □       □       □       □         SYS       ∨       00100       □       □       □       □       Words |          |
|                      | ✓ No Tao : Input the sp                                                  | snerified message                                                                                                    | ~        |
|                      |                                                                          | Apply                                                                                                    | ose      |

| Items          | Settings                                                                                    | Remarks               |
|----------------|---------------------------------------------------------------------------------------------|-----------------------|
| Interface      | Select "Serial".                                                                            | Refer to "2. External |
| Protocol       | Select "V680".                                                                              | device selection".    |
| TimeOut (ms)   | Set the time for the TOP to wait for a response from an external device.                    |                       |
| SendWait (ms)  | it (ms) Set the waiting time between TOP's receiving a response from an external device and |                       |
|                | sending the next command request.                                                           |                       |
| Retry          | Configure the amount of redelivery attempts from TOP to external device.                    |                       |
| Controller No. | Set the station number of the controller that communicates with TOP.                        | Station No.           |
| CH Total No.   | Set total number of channels.                                                               |                       |

|                                           | 70                    |  |  |  |  |
|-------------------------------------------|-----------------------|--|--|--|--|
|                                           | CH 1                  |  |  |  |  |
| CH No.                                    |                       |  |  |  |  |
| Trigger                                   | II SYS ✓ 00000.00     |  |  |  |  |
| ОК                                        | ∎ SYS ✓ 00000.01      |  |  |  |  |
| NG                                        | II SYS → 00000.02     |  |  |  |  |
| Data                                      | SYS V 00100 25 Words  |  |  |  |  |
| Error Message                             |                       |  |  |  |  |
| ✓ No Tag : Input the :                    | specified message     |  |  |  |  |
| - Message                                 | No Tag                |  |  |  |  |
| - Destination                             | Data Address          |  |  |  |  |
| 🗏 No Tag : Input a me                     | essage from address   |  |  |  |  |
| - Message                                 | SYS V 00200           |  |  |  |  |
| - Destination                             | II SYS → 00300        |  |  |  |  |
| - Size                                    | 0 Words               |  |  |  |  |
| 🗸 Read Error : Input t                    | the specified message |  |  |  |  |
| - Message                                 | Read Error            |  |  |  |  |
| - Destination                             | Data Address          |  |  |  |  |
| Read Error : Input a message from address |                       |  |  |  |  |
| - Message                                 | II SYS ∨ 00400        |  |  |  |  |
| - Destination                             | II SYS ✓ 00500        |  |  |  |  |
| - Size                                    | 0 Words               |  |  |  |  |
|                                           |                       |  |  |  |  |

### ■ Communication interface setting

| Items                              |          | Details                                            | Contents                                                                                                    |
|------------------------------------|----------|----------------------------------------------------|----------------------------------------------------------------------------------------------------|
| CH No.                             |          |                                                    | RFID antenna number                                                                                                    |
| Trigger                            |          |                                                    | Conditional bit configuration required to execute RFID reading.                                                               |
| OK                                 |          |                                                    | Corresponding address turns on when RFID reading is normal<br>User must manually turn off, since off operation does not occur |
| NG                                 |          |                                                    | Corresponding address turns on when an error occurs<br>User must manually turn off, since off operation does not occur        |
| Data                               |          |                                                    | Address for storing loaded RFID data (Other PLC address can be used)<br>Designate maximum words for loaded RFID data          |
| Error message<br>processing method |          | Direct Input<br>(Input the specified message )     | Method used to make an entered message appear by default on the drawing screen when an error occurs.                          |
|                                    |          | Address variable<br>(Input a message from address) | Method that allows users to designate a set amount of words as a variable for the designated address when an error occurs.    |
|                                    | Direct   | Message                                            | Enter the tag error message to be used as default.                                                                            |
|                                    | Input    | Destination                                        | Stores the data address.                                                                                                    |
| No Tag                             |          | Message                                            | Message content to be stored when tag error occurs                                                                            |
|                                    | Address  | Destination                                        | Address for storing message when tag error occurs.                                                                            |
|                                    | variable | Size                                               | Maximum words of a message to be stored when tag error occurs                                                                 |
|                                    | Direct   | Message                                            | Enter the communication error message to be used as default.                                                                  |
|                                    | Input    | Destination                                        | Stores the data address.                                                                                                    |
| Deed Free                          |          | Message                                            | Message content to be stored when communication error occurs                                                                  |
| Read Error                         | Address  | Destination                                        | Address for storing message when communication error occurs.                                                                  |
|                                    | variable | Size                                               | Maximum words of a message to be stored when communication error occurs                                                       |

대한민국대표 터치패널 Touch Operation Panel

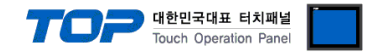

## 3.2. Communication setting in TOP

\* This is a setting method when "Use HMI Setup" in the setting items in "3.1 TOP Design Studio" is not checked.

■ Touch the top of the TOP screen and drag it down. Touch "EXIT" in the pop-up window to go to the main screen.

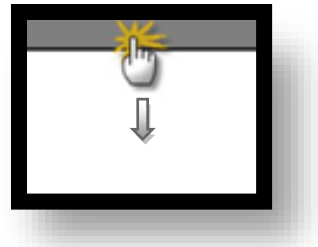

#### (1) Communication interface setting

■ [ Main screen > Control panel > Serial ]

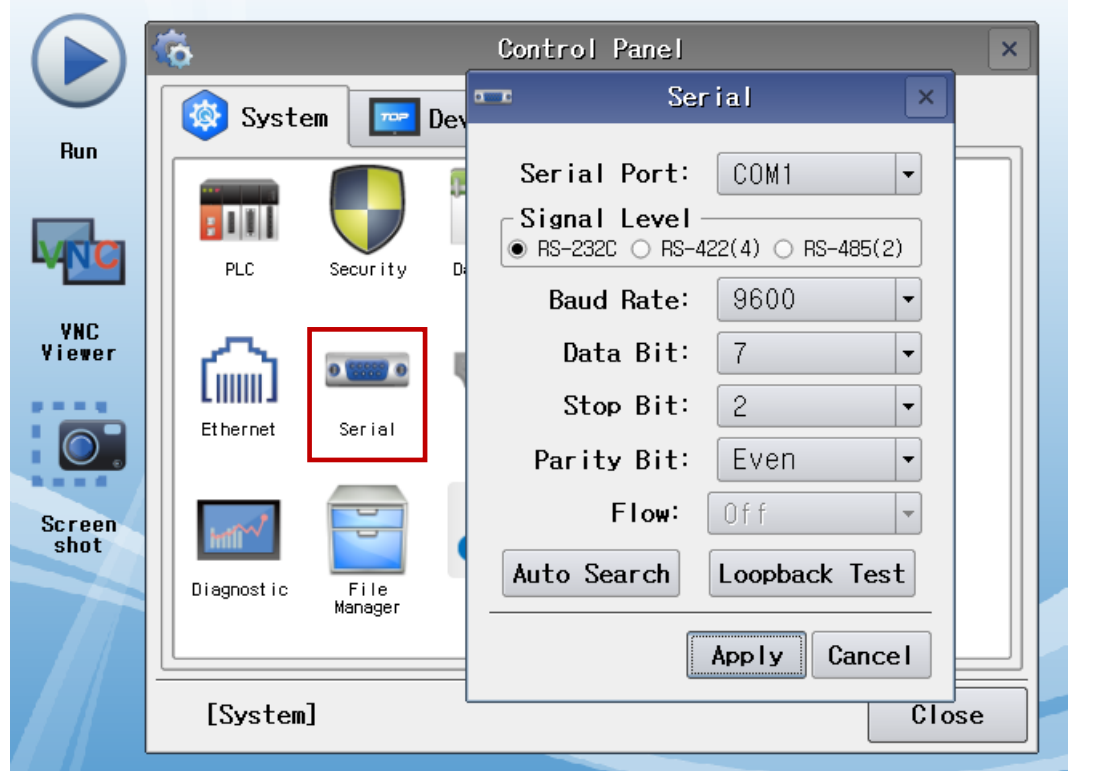

| Items        | ТОР                       | External device           | Remarks |  |
|--------------|---------------------------|---------------------------|---------|--|
| Signal Level | RS-232C / RS-422 / RS-485 | RS-232C / RS-422 / RS-485 |         |  |
| Baud Rate    | 960                       | 0                         |         |  |
| Data Bit     | 7                         |                           |         |  |
| Stop Bit     | 2                         |                           |         |  |
| Parity Bit   | Eve                       |                           |         |  |

 $\,^{\star}$  The above settings are setting  $\underline{examples}$  recommended by the company.

| Items        | Description                                                                                     |
|--------------|-------------------------------------------------------------------------------------------------|
| Signal Level | Select the serial communication method between the TOP and an external device.                  |
| Baud Rate    | Select the serial communication speed between the TOP and an external device.                   |
| Data Bit     | Select the serial communication data bit between the TOP and an external device.                |
| Stop Bit     | Select the serial communication stop bit between the TOP and an external device.                |
| Parity Bit   | Select the serial communication parity bit check method between the TOP and an external device. |

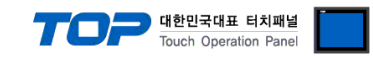

# (2) Communication option setting

■ [ Main screen > Control panel > PLC ]

| Run   WIC   VNC   Viewer   Screen   Diagnostic   Driver(COM1)    Driver(COM1)    PLC1(V680 RFID Series)   Interface   Screen   Driver(COM1)    Driver(COM1)    PLC1(V680 RFID Series)   Interface   Screen   Driver(COM1)    Driver(COM1)    PLC1(V680 RFID Series)     Protocol   V680   Protocol   V680   Protocol   V680   Protocol   V680   Protocol   V680   Protocol   V680   Protocol   V680   Protocol   V680   Protocol   V680   Protocol   V680   Protocol   V680   Protocol   V680   Protocol   V680   Protocol   V680   Protocol   V800   Protocol   V800   Protocol   V800   Protocol   Protocol   Protocol   V800   Protocol   V800   Protocol   Protocol   Protocol   Protocol   Protocol   Protocol   Protocol   Protocol   Protocol   Protocol   Protocol   Protocol   Protocol </th <th></th> <th>Ö</th> <th>1001</th> <th>PLC</th> <th>×</th>                                                                                                    |        | Ö          | 1001         | PLC                      | ×            |
|----------------------------------------------------------------------------------------------------|--------|------------|--------------|--------------------------|--------------|
| Hun   Interface   PLC   PLC   PLC   Fineout   300   msec   Send Wait   O   Ethernet   Diagnost ic     Interface     Interface     Protocol   V680   Protocol   V680   Protocol   V680   Protocol   V680   Protocol   V680   Protocol   V680   Protocol   V680   Protocol   V680   Protocol   V680   Protocol   V680   Protocol   V680   Protocol   Send Wait   O   Retry   Controlle   O   Controlle   O   CH   No.                                                                                                    |        | 🔯 Syste    | Driver(COM1) | PLC1(V680 RFID Series) 🔻 |              |
| VNC   VNC   Viewer   Ethernet   Screen<br>shot   Diagnostic    Protocol V680 Timeout 300 mec Mec Send Wait 0 mec Retry 5 mec Controlle 0 mec Retry 5 mec Controlle 0 mec Her Controlle 0 mec Controlle 0 mec Controlle 0 mec Controlle 0 mec Controlle 0 mec Controlle 0 mec Controlle 0 mec Controlle 0 mec Controlle 0 mec Controlle 0 mec Controlle 0 mec Metry 5 mec Controlle 0 mec Metry 5 mec Metry Controlle 0 mec Controlle 0 mec Controlle 0 mec Controlle 0 mec Controlle 0 mec Controlle 0 mec Controlle 0 mec Controlle 0 mec Controlle 0 mec Controlle 0 mec Controlle 0 mec Controlle 0 mec Controlle 0 mec Metry Controlle 0 mec Metry Controlle 0 mec Metry Controlle 0 mec Metry Controlle 0 mec Metry Controlle 0 mec Metry Controlle 0 mec Controlle 0 mec Controlle 0 mec Metry Controlle 0 mec Metry Controlle 0 mec Metry Controlle 0 mec Metry Controlle Metry Controlle Metry Metry Metry Metry Metry Metry Metry Metry Metry Metry Metry Metry Metry Metry Metry Metry Metry Metry Metry Metry Metry Metry Metry Metry                                                                                                    | Run    |            | Interface    | Serial 💌                 | <u> </u>     |
| VNC PLC Timeout 300 * msec   VNC Send Wait 0 * msec   Viewer Image: Send Wait 0 * msec   Ethernet Retry 5 *   Controlle 0 *   Controlle 0 *   CH Total 2 *   Diagnostic CH No.                                                                                                    |        |            | Protocol     | V680 💌                   |              |
| YNC   Viewer   Ethernet   Screen   Shot   Diagnostic     Screen     Screen <td< th=""><th>VNC</th><th>PLC</th><th>Timeout</th><th>300 🖨 msec</th><th></th></td<>                                                                                                    | VNC    | PLC        | Timeout      | 300 🖨 msec               |              |
| Viewer   Viewer   Ethernet   Retry   Controlle   O   Ch Total   2   Diagnostic     CH No.     Image: Character of the state of the state of the sta | VNC    |            | Send Wait    | 0 🖨 msec                 |              |
| Controlle 0<br>Ethernet CH Total 2<br>Diagnostic CH No. 1<br>↓                                                                                                    | Viewer | I 🏠        | Retry        | 5                        |              |
| CH Total 2<br>Screen<br>shot<br>Diagnostic<br>CH Total 2<br>CH<br>CH No. 1<br>CH No.                                                                                                    |        | Ethernet   | Controlle    | 0                        |              |
| Screen shot Diagnostic CH No. 1                                                                                                    | 0.     |            | CH Total     | 2 🔻                      |              |
| Diagnostic CH No.                                                                                                    | Screen | South N    |              |                          | сн           |
|                                                                                                    | SHOT   | Diagnostic | CH No.       | 1 -                      |              |
|                                                                                                    |        |            | •            |                          |              |
| [System] Diagnostic Apply Cancel                                                                                                    |        | [System]   | Diagnostic   |                          | Apply Cancel |

| Items          | Settings                                                                        | Remarks               |
|----------------|---------------------------------------------------------------------------------|-----------------------|
| Interface      | Select "Serial".                                                                | Refer to "2. External |
| Protocol       | Select "V680".                                                                  | device selection".    |
| TimeOut (ms)   | Set the time for the TOP to wait for a response from an external device.        |                       |
| SendWait (ms)  | Set the waiting time between TOP's receiving a response from an external device |                       |
|                | and sending the next command request.                                           |                       |
| Retry          | Configure the amount of redelivery attempts from TOP to external device.        |                       |
| Controller No. | Set the station number of the controller that communicates with TOP.            | Station No.           |
| CH Total No.   | Set total number of channels.                                                   |                       |

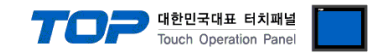

## **3.3 Communication diagnostics**

■ Check the interface setting status between the TOP and an external device.

- Touch the top of the TOP screen and drag it down. Touch "EXIT" in the pop-up window to go to the main screen.
- Check if the COM port settings you want to use in [Control Panel > Serial] are the same as those of the external device.
- Diagnosis of whether the port communication is normal or not
- Touch "Communication diagnostics" in [Control Panel > PLC ].
- The Diagnostics dialog box pops up on the screen and determines the diagnostic status.

| ОК             | Communication setting normal                                                                             |
|----------------|----------------------------------------------------------------------------------------------------|
| Time Out Error | Communication setting abnormal                                                                           |
|                | - Check the cable, TOP, and external device setting status. (Reference: Communication diagnostics sheet) |

#### Communication diagnostics sheet

- If there is a problem with the communication connection with an external terminal, please check the settings in the sheet below.

| Items           | Contents                |                   | Ch | eck | Remarks                               |
|-----------------|-------------------------|-------------------|----|-----|---------------------------------------|
| System          | How to connect the sys  | stem              | OK | NG  | 1 Cretem configuration                |
| configuration   | Connection cable name   | 2                 | ОК | NG  | <u>1. system configuration</u>        |
| ТОР             | Version information     |                   | OK | NG  |                                       |
|                 | Port in use             |                   | OK | NG  |                                       |
|                 | Driver name             |                   | OK | NG  |                                       |
|                 | Other detailed settings |                   | ОК | NG  |                                       |
|                 | Relative prefix         | Project setting   | OK | NG  |                                       |
|                 |                         | Communication     | OK | NC  | 2. External device selection          |
|                 |                         | diagnostics       | ŬK | NG  | 3. Communication setting              |
|                 | Serial Parameter        | Transmission      | OK | NG  |                                       |
|                 |                         | Speed             | ÜK | NG  |                                       |
|                 |                         | Data Bit          | OK | NG  |                                       |
|                 |                         | Stop Bit          | OK | NG  |                                       |
|                 |                         | Parity Bit        | OK | NG  |                                       |
| External device | CPU name                |                   | OK | NG  |                                       |
|                 | Communication port na   | ame (module name) | OK | NG  |                                       |
|                 | Protocol (mode)         |                   | OK | NG  |                                       |
|                 | Setup Prefix            |                   | OK | NG  |                                       |
|                 | Other detailed settings |                   | OK | NG  | 4. External device cetting            |
|                 | Serial Parameter        | Transmission      | OK | NC  | 4. External device setting            |
|                 |                         | Speed             | ÜK | NG  |                                       |
|                 |                         | Data Bit          | OK | NG  |                                       |
|                 |                         | Stop Bit          | OK | NG  |                                       |
|                 |                         | Parity Bit        | OK | NG  |                                       |
|                 | Check address range     |                   |    |     | 6. Supported addresses                |
|                 |                         |                   | OK | NG  | (For details, please refer to the PLC |
|                 |                         |                   |    |     | vendor's manual.)                     |

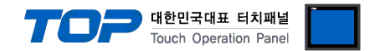

# 4. External device setting

Configure the RFID switch communication settings as follows. For more detailed setting methods than described in this example, please refer to the PLC user manual.

1. SW 1, SW 2 (Controller Number): Set to 0 as follows.

| SW1         | SW2         | Controller No      |
|-------------|-------------|--------------------|
| Upper digit | Lower digit | Controller No.     |
| 0           | 0           | 0                  |
| 0           | 1           | 1                  |
| 0           | 2           | 2                  |
| 0           | 3           | 3                  |
| 0           | 4           | 4                  |
| 0           | 5           | 5                  |
| 0           | 6           | 6                  |
| 0           | 7           | 7                  |
| 0           | 8           | 8                  |
| 0           | 9           | 9                  |
| 1           | 0           | 10                 |
| 1           | 1           | 11                 |
| :           | :           | :                  |
| 2           | 9           | 29                 |
| 3           | 0           | 30                 |
| 3           | 1           | 31                 |
| 3           | 2           | Setting prohibited |
| 3           | 3           | Setting prohibited |
| :           | :           | :                  |
| 9           | 9           | Setting prohibited |

2. SW3, PIN 1 (SW Enable Switch): Set to OFF.

| SW3, pin 1 | Description               |
|------------|---------------------------|
| OFF        | DIP switch enabled        |
| ON         | Internal settings enabled |

3. SW3, Pin 2 (Reserved by System): Set to OFF.

#### 4. SW3, Pins 3 and 4 (Baud Rate): Set both pin 3 and 4 to OFF.

| SW3, pin 3 | SW3, pin 4 | Description |
|------------|------------|-------------|
| OFF        | OFF        | 9,600 bps   |
|            | ON         | 19,200 bps  |
| ON         | OFF        | 38,400 bps  |
|            | ON         | 115,200 bps |

#### 5. SW3, Pin 5 (Data Length): Set to OFF.

| SW3, pin 5 | Description |
|------------|-------------|
| OFF        | 7 bits      |
| ON         | 8 bits      |

#### 6. SW3, Pins 6 and 7 (Parity): Set both pin 6 and 7 to OFF.

| SW3, pin 6 | SW3, pin 7 | Description |
|------------|------------|-------------|
| OFF        | OFF        | Even        |
|            | ON         | None        |
| ON -       | OFF        | Odd         |
|            | ON         | Even        |

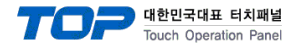

•

### 7. SW3, Pin 8 (Stop Bit Length): Set to OFF.

| SW3, pin 8 | Description |
|------------|-------------|
| OFF        | 2 bits      |
| ON         | 1 bit       |

8. SW3, Pin 9 (Communications Protocol): Set to ON.

| SW3, pin 9 | Description |
|------------|-------------|
| OFF        | 1:1         |
| ON         | 1:N         |

9. SW3, Pin 10 (Command System): Set to OFF>

| SW3, pin 10 | Description   |
|-------------|---------------|
| OFF         | V680 commands |
| ON          | V600 commands |

10. SW4, Pins 1, 2, and 3 (Maintenance Mode Switch Settings): Set all of pin 1, 2, and 3 to OFF.

| SW4,<br>pin 1 | SW4,<br>pin 2 | SW4,<br>pin 3 | Description                                  |  |  |
|---------------|---------------|---------------|----------------------------------------------|--|--|
|               | OFF           | OFF           | Distance Level Measurement Mode              |  |  |
| OFF           | 011           | ON            | Tag Communications Test Mode                 |  |  |
|               | ON            | OFF           | Speed Level Measurement Mode, Read           |  |  |
|               |               | ON            | Speed Level Measurement Mode, Write          |  |  |
|               | OFF           | OFF           | Noise Level Measurement Mode                 |  |  |
| ON            | ON            | OFF           | Communications Success Rate Measurement Mode |  |  |
|               |               | ON            | Host Communications Monitor Mode             |  |  |

11. SW4, Pin 4 (Antenna Specification): Set the antenna number you want to use as follows.

| SW4, pin 4 | Description |
|------------|-------------|
| OFF        | Antenna 1   |
| ON         | Antenna 2   |

12. SW4, Pin 5 (Write Verification): Set to ON.

| SW4, pin 5 | Description                |
|------------|----------------------------|
| OFF        | With write verification    |
| ON         | Without write verification |

13. SW4, Pin 6 (Lower Trigger Execution): Set to OFF.

| SW4, pin 6 | Description              |  |  |
|------------|--------------------------|--|--|
| OFF        | None                     |  |  |
| ON         | Enabled (on rising edge) |  |  |

**14.** SW4, Pin 7 (Write Protection Function): Set to ON.

| SW4, pin 7 | Description |
|------------|-------------|
| OFF        | Enabled     |
| ON         | Disabled    |

15. SW4, pin 8 (V680-H01 Antenna connection setting): Set the antenna type you want to use as follows.

| SW4, pin 8 | Description                                    |  |  |
|------------|------------------------------------------------|--|--|
| OFF        | Connection to antennas other than the V680-H01 |  |  |
| ON         | Allows connection of the V680-H01 Antenna.     |  |  |

16. SW4, Pin 9 (Run Mode): Set to OFF.

| SW4, pin 9 | Description            |  |  |
|------------|------------------------|--|--|
| OFF        | Command Execution Mode |  |  |
| ON         | Self-execution Mode    |  |  |

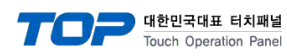

### **17.** SW4-10 (High-speed Data Transmission setting): Set to OFF.

| SW4, pin 8 | Description     |
|------------|-----------------|
| OFF        | Normal mode     |
| ON         | High-speed mode |

### **18.** SW 5 (Mode Switch Setting): Set to OFF.

| SW5 | Description      |  |  |  |
|-----|------------------|--|--|--|
| OFF | Run Mode         |  |  |  |
| ON  | Maintenance Mode |  |  |  |

### 19. SW 6 (Terminating Resistance): Set to OFF.

| SW6 | Description                |  |  |
|-----|----------------------------|--|--|
| OFF | Terminating resistance OFF |  |  |
| ON  | Terminating resistance ON  |  |  |

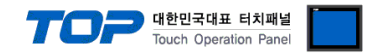

# 5. Cable table

This chapter introduces a cable diagram for normal communication between the TOP and the corresponding device. (The cable diagram described in this chapter may differ from the recommendations of "Omron V680 RFID".)

### ■ 1:1 connection

TOP COM Port (9 pin)

| ТОР                 |        |        |                  | RFID   |        |                     |
|---------------------|--------|--------|------------------|--------|--------|---------------------|
| Pin                 | Signal | Pin    | Cable connection | Pin    | Signal | Pin                 |
| arrangement*Note 1) | name   | number |                  | number | name   | arrangement*Note 1) |
| 1 5                 | CD     | 1      |                  | 1      | NC     | 1 5                 |
| $(\circ \circ)$     | RD     | 2      |                  | 2      | SD     | $(\circ \circ)$     |
|                     | SD     | 3      |                  | 3      | RD     |                     |
| 6 9                 | DTR    | 4      |                  | 4      | RS     | 6 9<br>Deced on     |
|                     | SG     | 5      | <b>⊢_</b> •      | 5      | CS     | communication       |
| cable connector     | DSR    | 6      |                  | 6      | NC     | cable connector     |
| front               | RTS    | 7      |                  | 7      | NC     | front               |
| D-SUB 9 Pin male    | CTS    | 8      | <b>_</b> •       | 8      | NC     | D-SUB 9 Pin male    |
| (male, convex)      |        | 9      | •                | 9      | SG     | (male, convex)      |

\*Note 1) The pin arrangement is seen from the contact side of the cable connector.

#### ■ 1 : N connection

TOP COM Port (9 pin)

| TOP                 |        |        |                  | RFID   |        |                        |
|---------------------|--------|--------|------------------|--------|--------|------------------------|
| Pin                 | Signal | Pin    | Cable connection | Pin    | Signal | Pin                    |
| arrangement*Note 1) | name   | number |                  | number | name   | arrangement*Note 1)    |
| 1 5                 | RDA    | 1      |                  | 4      | SDB    |                        |
| 00                  | RDB    | 4      |                  | 3      | SDA    |                        |
|                     | SDA    | 6      |                  | 2      | RDB    |                        |
| 6 9<br>Deced on     | SDB    | 9      |                  | 1      | RDA    | L                      |
| based on            |        |        |                  |        |        | Terminal No. 1 2 3 4 5 |
| communication       |        |        |                  |        |        | Based on               |
| cable connector     |        |        |                  |        |        | communication          |
| front,              |        |        |                  |        |        | cable connector        |
| D-SUB 9 Pin male    |        |        |                  |        |        | front.                 |
| (male, convex)      |        |        |                  |        |        | 3 <b>y</b>             |

\*Note 1) The pin arrangement is seen from the contact side of the cable connector.